Pozyskania certyfikatu podpisu elektronicznego Pracownik

# 

UNIWERSYTET ROLNICZY im. Hugona Kołłątaja w Krakowie

#### Centrum Informatyki 31-120 Kraków, Al. Mickiewicza 21 tel. +48 (12) 662 44 44, e-mail: helpdeskURK@urk.edu.pl

## SPIS TREŚCI

| WSTĘP                 |   |
|-----------------------|---|
| UZYSKANIE CERTYFIKATU | 2 |
| ODEBRANIE CERTYFIKATU |   |

Instrukcja Pozyskania certyfikatu podpisu elektroniczneg <sup>Pracownik</sup>

Centrum Informatyki 31-120 Kraków, Al. Mickiewicza 21 tel. +48 (12) 662 44 44, e-mail: helpdeskURK@urk.edu.pl

#### WSTĘP

#### Podpis elektroniczny Szafir

Zestaw do składania kwalifikowanego podpisu elektronicznego Szafir umożliwia komunikację w formie elektronicznej między urzędami a przedsiębiorcami i osobami prywatnymi. Dzięki e-podpisowi Szafir urząd może skontaktować się ze swoimi klientami za pośrednictwem Internetu – przyjmować wnioski i podania podpisane elektronicznie. Zabezpieczone przy użyciu zestawu do e-podpisu dokumenty zachowują integralność i unikalność, a tym samym zyskują taką samą moc prawną jak ich papierowe odpowiedniki.

### UZYSKANIE CERTYFIKATU

W celu uzyskania certyfikatu podpisu elektronicznego należy wejść na stronę Krajowej Izby Rozliczeniowej KIR <u>https://szafir.kir.com.pl/eshop-web/items.html</u> i wybieramy Zestawy z certyfikatem kwalifikowanym

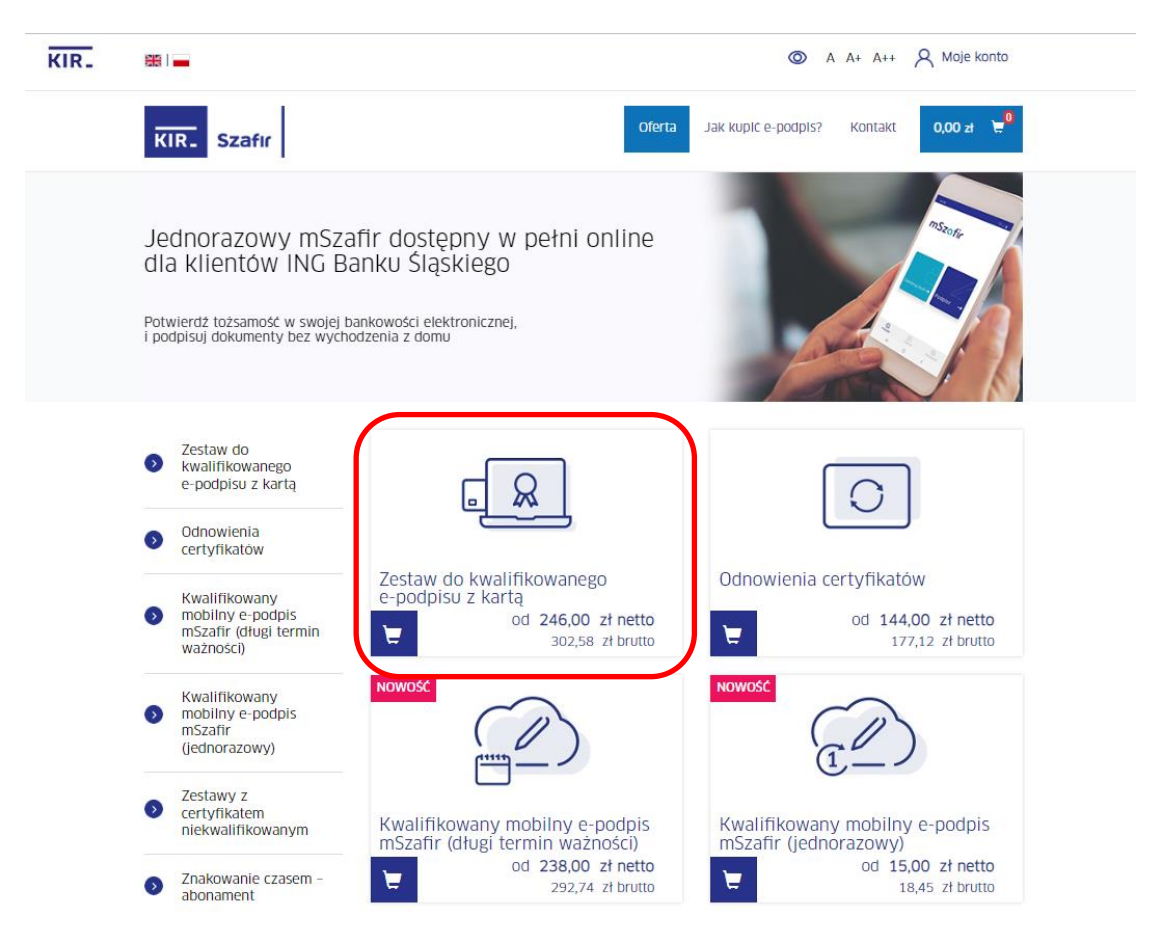

Wersja: 1.0.0

29.92

## Instrukcja Pozyskania certyfikatu podpisu elektronicznego Pracownik

Centrum Informatyki 31-120 Kraków, Al. Mickiewicza 21 tel. +48 (12) 662 44 44, e-mail: helpdeskURK@urk.edu.pl

W następnym oknie zaznaczamy pola jak na rysunku, w przypadku posiadania czytnika wprowadzamy opcje bez czytnika.

| KIR- |                                           | A A+ A++ A Moje konto                                                                                                    |
|------|-------------------------------------------|----------------------------------------------------------------------------------------------------|
|      | KIR. Szafir                               | Oferta Jak kupić e-podpis? Kontakt 0,00 zł                                                                                                    |
|      |                                           | Zestaw do e-podpisu z czytnikiem mini<br>certyfikat kwalifikowany ważny 2 lata<br>licencja na aplikację Szafir<br>karta kryptograficzna<br>czytnik kart kryptograficznych mini<br>Opis zestawu dostępny jest <u>tutaj</u> |
|      | Ważność certyfikatu<br>kwalifikowanego    | <ul> <li>1 rok</li> <li>2 lata</li> </ul>                                                                                                    |
|      | Rodzaj karty                              | <ul> <li>Duża do czytnika z kablem</li> <li>Mała (SIM) do czytnika mini</li> </ul>                                                                                                    |
|      | Rodzaj czytnika                           | <ul> <li>Czytnik z kablem</li> <li>Czytnik mini</li> <li>Bez czytnika</li> </ul>                                                                                                    |
|      | Certyfikat niekwalifikowany w<br>zestawie | <ul> <li>nie</li> <li>tak</li> </ul>                                                                                                    |
|      |                                           | Razem<br>311.00 zł netto<br>382.53 zł brutto                                                                                                    |
|      |                                           | - 1 🕂 Te Dodaj do koszyka                                                                                                    |

Pozyskania certyfikatu podpisu elektronicznego

Pracownik

#### Centrum Informatyki 31-120 Kraków, Al. Mickiewicza 21 tel. +48 (12) 662 44 44, e-mail: helpdeskURK@urk.edu.p

#### Dalej przechodzimy do koszyka

| KIR- | 器   💼                                                                                                    | 0                   | A A+ A++ | R Moje konto  |
|------|----------------------------------------------------------------------------------------------------|---------------------|----------|---------------|
|      | KIR. Szafir                                                                                                    | Jak kupić e-podpis? | Kontakt  | 311,00 zł 📜 🗍 |
|      | Jednorazowy mSzafir dostępny w pełni online<br>dla klientów ING Banku Śląskiego<br>Potwierdź tożsamość w swojej bankowości elektronicznej,<br>i podpisuj dokumenty bez wychodzenia z domu |                     |          | 15505         |
|      | 📜 Produkt został pomyślnie dodany do koszyka. Prz                                                                                                    | ejdż do koszyka.    |          | ×             |

#### Następnie kontynuujemy zakupy tworząc konta użytkownika

| KIR. |                                                                               | A A+ A++ A Moje konto                                                                                                    |
|------|-------------------------------------------------------------------------------|----------------------------------------------------------------------------------------------------|
|      | KIR- Szafır                                                                   | Oferta Jak kupić e-podpis? Kontakt 311,00 zł 👷                                                                                                    |
|      |                                                                               |                                                                                                    |
|      | Zaloguj się                                                                   | Zarejestruj się                                                                                                    |
|      | Jeżeli masz już konto, możesz się zalogować wpisując wcześniej ustalone dane. | Jeżeli nie masz jeszcze konta, wypełnij poniższe dane dzięki czemu będziesz<br>mógł szybko finalizować zakuny i mieć dostep do złożonych zamówień |
|      | E-mail (login) *                                                              |                                                                                                    |
|      | 1                                                                             | E-mail (login)                                                                                                    |
|      | Hasło *                                                                       |                                                                                                    |
|      |                                                                               | Hasło *                                                                                                    |
|      |                                                                               | Min. 8 znaków, w tym jedna wielka i mała litera oraz cyfra.                                                                                       |
|      | O Zapamiętaj mnie                                                             | Powtórz hasło *                                                                                                    |
|      | Zaloguj się 🗲                                                                 | Min. 8 znaków, w tym jedna wielka i mała litera oraz cyfra.                                                                                       |
|      |                                                                               | Akceptuję warunki użytkowania i regulamin serwisu O                                                                                               |
|      |                                                                               |                                                                                                    |
|      |                                                                               | Załóż konto 🗲                                                                                                    |
|      |                                                                               |                                                                                                    |

Wersja: 1.0.0

Pozyskania certyfikatu podpisu elektronicznego

#### Pracownik

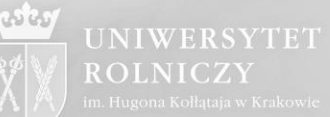

#### Centrum Informatyki 31-120 Kraków, Al. Mickiewicza 21 tel. +48 (12) 662 44 44, e-mail: helpdeskURK@urk.edu.pl

#### I uzupełniamy dane

| R_ |                                                                                                    |             | <b>(</b> ) A        | A+ A++ A Moje konto<br>(zalogowano) |
|----|----------------------------------------------------------------------------------------------------|-------------|---------------------|-------------------------------------|
|    | KIR. Szafir                                                                                                    | Oferta      | Jak kupić e-podpis? | Kontakt 311,00 zł                   |
|    | 1 Twój koszyk 2 Dane do zamówienia                                                                                                    | (3) Podsumo | wanie zamówienia    | (4) Płatność                        |
|    | NAZWA PRODUKTU                                                                                                    | CENA NETTO  | ILOŚĆ SUMA NE       | TTO SUMA BRUTTO                     |
|    | 1 Zestaw do e-podpisu z czytnikiem<br>mini                                                                                                    | 311,00 zł   | 1 311,00            | ) zł 382,53 zł 🏛                    |
|    | certyfikat kwalifikowany ważny 2 lata<br>licencja na aplikację Szafir<br>karta kryptograficzna<br>czytnik kart kryptograficznych mini<br>Opis zestawu dostępny jest <b>tutaj</b> |             | (                   | Uzupełnij dane                      |
|    | Kod rabatowy:                                                                                                    |             |                     | netto 311,00 zł<br>brutto 382,53 zł |
|    |                                                                                                    |             |                     |                                     |

Pozyskania certyfikatu podpisu elektroniczneg

Pracownik

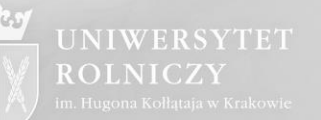

#### Centrum Informatyki 31-120 Kraków, Al. Mickiewicza 21 tel. +48 (12) 662 44 44, e-mail: helpdeskURK@urk.edu.pl

#### Wprowadzamy dane osobowe wg wzoru i zapisujemy konfigurację.

| Podstawowe dane Subskrybenta                  |    |                                                                                                    |
|-----------------------------------------------|----|----------------------------------------------------------------------------------------------------|
| Imię / imiona *                               |    | Nazwisko *                                                                                                    |
| Jan                                           |    | Uniwersytecki                                                                                                    |
| Seria i numer dowodu osobistego 📩             |    |                                                                                                    |
| ABS123456                                     |    | O zmień na paszport                                                                                                 |
| Numer dowodu osobistego poprawny!             |    |                                                                                                    |
| Kraj, w którym wydano dowód osobisty/paszport | .* | _                                                                                                    |
| Polska                                        | ~  | -                                                                                                    |
| Organ wydający dokument tożsamości*           |    |                                                                                                    |
| Prezydent                                     |    |                                                                                                    |
| PESEL*                                        |    | _                                                                                                    |
| 34072318538                                   |    | • Nie posiadam numeru PESEL                                                                                         |
| PESEL poprawny!                               |    |                                                                                                    |
| Data urodzenia*                               |    | Miejsce urodzenia*                                                                                                  |
| 1934-07-23                                    | Ē  | Kraków                                                                                                    |
| Numer telefonu (preferowany tel. komórkowy)*  |    | E-mail*                                                                                                    |
| +48 12 6624444                                |    | jan.uniwersytecki@urk.edu.pl                                                                                        |
| Data poczatku okresu ważności certyfikatu!    |    | Dane kontaktowe będą użyte do przesyłania powiadomień<br>(SMS, mail) związanych z obsługą zamówienia i certyfikatu. |
|                                               |    |                                                                                                    |

Uwaga. Należy podać dodatkowe dane.

Instrukcja Pozyskania certyfikatu podpisu elektroniczneg <sup>Pracownik</sup>

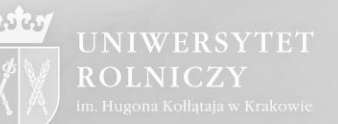

Centrum Informatyki 31-120 Kraków, Al. Mickiewicza 21 tel. +48 (12) 662 44 44, e-mail: helpdeskURK@urk.edu.pl

Jeśli certyfikat ma służyć do podpisywania Elektronicznej Legitymacji Studenckiej (ELS), Elektronicznej Legitymacji Doktoranckiej (ELD) lub Elektronicznej Legitymacji Nauczyciela (ELN) należy wprowadzić do certyfikatu dodatkowe dane.

Obowiązek ten wynika z:

- 1. W przypadku ELS zal. 1 do rozporządzenia Ministra Nauki i Szkolnictwa Wyższego w sprawie studiów.
- 2. W przypadku ELD zal. 1 do rozporządzenia Ministra Nauki i Szkolnictwa Wyższego w sprawie dyplomów doktorskich, dyplomów habilitacyjnych i legitymacji doktoranta.
- 3. W przypadku ELN zal. 1 do rozporządzenia Ministra Nauki i Szkolnictwa Wyższego w sprawie legitymacji służbowej nauczyciela akademickiego

Dodatkowe dane wprowadzamy do formularza wybierając opcję "*Chcę umieścić dodatkowe dane w certyfikacie*".

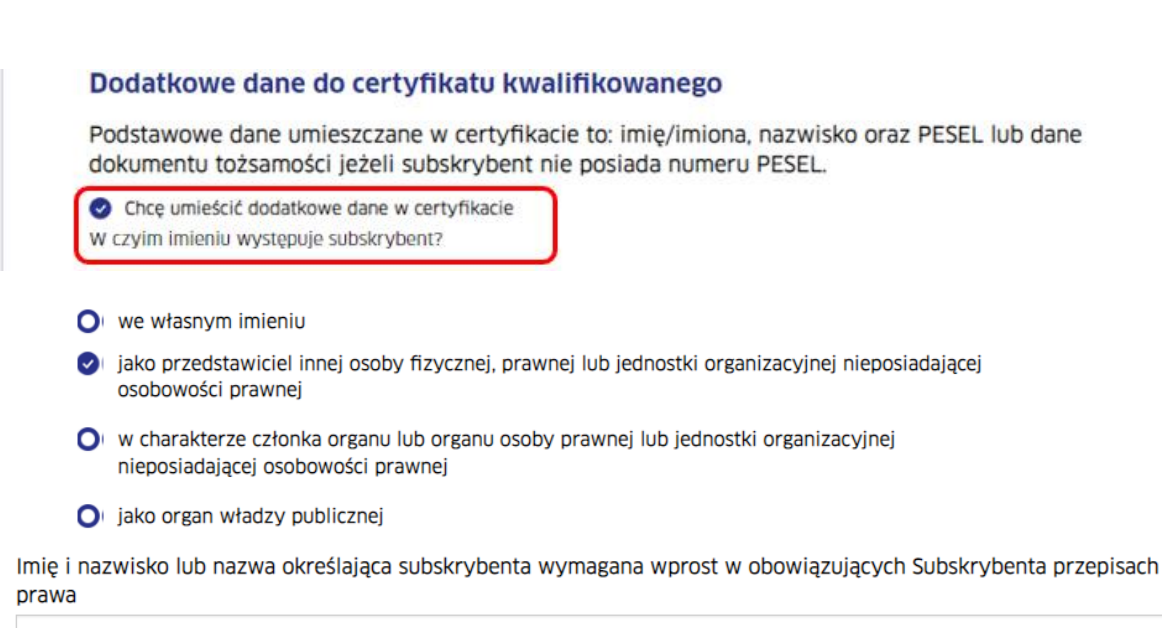

Nazwa własna

Wyżej wskazane rozporządzenia nakazują umieścić w certyfikacie w polu "nazwa powszechna" frazę:

- 1. W przypadku ELS "osoba upoważniona do wystawiania legitymacji studenckiej"
- 2. W przypadku ELD "osoba upoważniona do wystawiania legitymacji doktoranta"
- 3. W przypadku ELN "*upoważniony do wystawiania legitymacji" albo "upoważniona do wystawiania legitymacji*"

Instrukcja Pozyskania certyfikatu podpisu elektroniczneg <sup>Pracownik</sup>

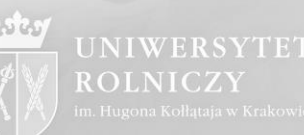

Centrum Informatyki 31-120 Kraków, Al. Mickiewicza 21 tel. +48 (12) 662 44 44, e-mail: helpdeskURK@urk.edu.pl

Pole "nazwa powszechna" (CN w strukturze certyfikatu) w formularzu KIR zostało nazwane "Nazwa własna (dane identyfikujące subskrybenta, np. imię i nazwisko)" Nie podajemy tu imienia i nazwiska, wpisujemy jedną z powyższych fraz.

Załączniki do rozporządzeń wskazują, że w certyfikacie obligatoryjnie muszą znajdować się również atrybuty zawierające: *nazwę organizacji, nazwę województwa, nazwę miejscowości, adres*, które dotyczą Uczelni.

| Uniwersytet Rolniczy Im. Hugona Kołłątaja v    | v Krakowie                                            |               |
|------------------------------------------------|-------------------------------------------------------|---------------|
| W przypadku wypełnienia pola Organizacja konie | eczne jest uzupełnienie pól dotyczących Adresu poczto | wego poniżej. |
| Jednostka organizacyjna                        |                                                       |               |
| Jednostka organizacyjna                        |                                                       |               |
| Ulica i numer*                                 | Kod pocztowy*                                         |               |
| Al. Mickiewicza 21                             | 31-120                                                |               |
| Miasto*                                        | Województwo*                                          |               |
| Kraków                                         | małopolskie                                           | ~             |
| Kraj*                                          |                                                       |               |
| Polska                                         | ~                                                     |               |
| Limit transakcji                               |                                                       |               |
| Kwota                                          | Waluta                                                |               |
| Kwota                                          | PLN                                                   | ~             |

- O Odbiór własny w wybranym banku
- O Dostawa

Preferowana data odbioru zestawu z certyfikatem. Termin nie wcześniejszy niż data dostarczenia umowy i zamówień do KIR. Uwaga! Termin może być zmieniony przez KIR

Wybierz oddział\*

| 2023-02-27         | Ē |
|--------------------|---|
|                    |   |
| Oddział KIR Kraków | ~ |

🖸 Autor: Maciej Brożek/Michał Kokoszka

Wersja: 1.0.0

Data: 24 luty 2023 r

Pozyskania certyfikatu podpisu elektronicznego Pracownik

Pracownik

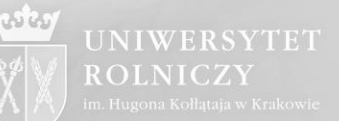

Centrum Informatyki 31-120 Kraków, Al. Mickiewicza 21 tel. +48 (12) 662 44 44, e-mail: helpdeskURK@urk.edu.pl

#### Zapisujemy konfigurację

|                    |            | Zapisz konfigurację                 |
|--------------------|------------|-------------------------------------|
| Kod rabatowy:      |            | netto 311,00 zł<br>brutto 382,53 zł |
| < Kontynuuj zakupy | Przelicz > | Przejdź dalej >                     |

#### Wybieram opcję dalej

|   | 1 Twój koszyk                                                                                                    | 2 Dane do zamôwienia | 3 Podsur   | mowanie zam | owienia          | 4 Płatność                          |
|---|----------------------------------------------------------------------------------------------------|----------------------|------------|-------------|------------------|-------------------------------------|
|   | NAZWA PRODUKTU                                                                                                    |                      | CENA NETTO | ILOŚĆ       | SUMA NETTO       | SUMA BRUTTO                         |
| 1 | Zestaw do e-podpisi<br>mini                                                                                                   | J z czytnikiem       | 311,00 zł  | 1           | <b>311,00</b> zł | 382,53 zł                           |
|   | Subskrybent: Jan Uniwersytecki                                                                                                |                      |            |             |                  |                                     |
|   | certyfikat kwalifikowany ważny 2<br>licencja na aplikację Szafir<br>karta kryptograficzna<br>czytnik kart kryptograficznych m | ? lata               |            |             |                  | Zmień dane                          |
|   | Opis zestawu dostępny jest <b>tutaj</b>                                                                                       |                      |            |             |                  |                                     |
| К | od rabatowy:                                                                                                    |                      |            |             |                  | netto 311,00 zł<br>brutto 382,53 zł |
| ł | < Kontynuuj zakupy                                                                                                    |                      |            |             | Przelicz >       | Przejdź dalej >                     |

Wersja: 1.0.0

Data: 24 luty 2023 r.

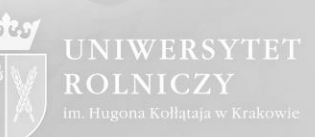

#### Wprowadzamy NIP Uniwersytetu Rolniczego w Krakowie

|                                                                                                    | VCY                                                                                                    |                                                                                                    |                                                                                                    |
|----------------------------------------------------------------------------------------------------|----------------------------------------------------------------------------------------------------|----------------------------------------------------------------------------------------------------|----------------------------------------------------------------------------------------------------|
| O Wypełnij dany                                                                                                    | mi z profilu                                                                                                    |                                                                                                    |                                                                                                    |
| Wybierz                                                                                                    |                                                                                                    |                                                                                                    |                                                                                                    |
| Reprezentuję fir                                                                                                    | mę                                                                                                    | Posiadam umowę                                                                                                    | O Nie posiadam umov                                                                                           |
| NIP*                                                                                                    |                                                                                                    |                                                                                                    |                                                                                                    |
| 6750002118                                                                                                    |                                                                                                    | O Nie posiadam numeru NI                                                                                                    | P nadanego przez polski ur                                                                                    |
|                                                                                                    |                                                                                                    | NIP poprawny!                                                                                                    |                                                                                                    |
|                                                                                                    |                                                                                                    |                                                                                                    |                                                                                                    |
| <ul> <li>Wyrażam zgod<br/>zweryfikowana na<br/>wyrażona zgoda n</li> <li>E-mail jan.ur</li> </ul>                                                                                            | dę na otrzymanie faktury w formie e<br>a etapie realizacji zamówienia. Faktu<br>na eFakturę w zawartej umowie:<br>niwersytecki@urk.edu.pl                                                                                                    | elektronicznej do złożonego zamówieni<br>ra zostanie wysłana na podany adres o                                                                                                    | a. Wyrażona zgoda zostani<br>ile wcześniej nie została                                                        |
| Wyrażam zgo<br>zweryfikowana na<br>wyrażona zgoda n<br>E-mali jan.ur<br>Uwaga! Faktura zc<br>dane Zamawiając<br>powyżej Zamawia                                                              | dę na otrzymanie faktury w formie e<br>a etapie realizacji zamówienia. Faktu<br>na eFakturę w zawartej umowie:<br>niwersytecki@urk.edu.pl<br>ostanie wystawiona zgodnie z zawar<br>ego. W przypadku wybrania opcji "Re<br>ijącego, a w przypadku opcji "Osoba                                      | elektronicznej do złożonego zamówieni<br>ra zostanie wysłana na podany adres o<br>tą umową. Do wystawienia faktury zos<br>eprezentuję firmę" faktura zostanie wys<br>fizyczna" na wskazaną osobę fizyczną.            | a. Wyrażona zgoda zostani<br>i le wcześniej nie została<br>taną użyte wskazane powy<br>stawiona na wskazanego |
| <ul> <li>Wyrażam zgor<br/>zweryfikowana na<br/>wyrażona zgoda n</li> <li>E-mail jan.ur</li> <li>Uwaga! Faktura zc<br/>dane Zamawiające<br/>powyżej Zamawia</li> <li>Dotyczy jedno</li> </ul> | dę na otrzymanie faktury w formie e<br>a etapie realizacji zamówienia. Faktu<br>na eFakturę w zawartej umowie:<br>niwersytecki@urk.edu.pl<br>ostanie wystawiona zgodnie z zawar<br>2go. W przypadku wybrania opcji "Re<br>jącego, a w przypadku opcji "Osoba<br>stek budżetowych. Czy chcesz dodać | elektronicznej do złożonego zamówieni<br>ra zostanie wysłana na podany adres o<br>do wysławienia faktury zos<br>prezentuję firmę" faktura zostanie wys<br>fizyczna" na wskazaną osobę fizyczną.<br>codbiorcę faktury? | a. Wyrażona zgoda zostani<br>i le wcześniej nie została<br>taną użyte wskazane powy<br>tawiona na wskazanego  |

Pozyskania certyfikatu podpisu elektronicznego

Pracownik

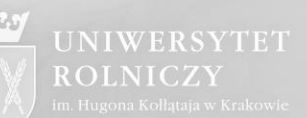

Centrum Informatyki 31-120 Kraków, Al. Mickiewicza 21 tel. +48 (12) 662 44 44, e-mail: helpdeskURK@urk.edu.pl

#### W polu +Pokaż szczegóły zamówienia można zobaczyć wprowadzone dane

|             | NAZWA PRODUKTU                                                                                        |                                                                                                    | CENA NETTO                                                                                            | ILOŚĆ                                                                                 | SUMA NETTO                                                                                    | SUMA BRUTTO                                          |
|-------------|----------------------------------------------------------------------------------------------------|----------------------------------------------------------------------------------------------------|----------------------------------------------------------------------------------------------------|---------------------------------------------------------------------------------------|-----------------------------------------------------------------------------------------------|------------------------------------------------------|
| 1           | Zestaw do e-j<br>mini                                                                                 | oodpisu z czytnikiem                                                                                                    | 311,00 zł                                                                                             | 1                                                                                     | 311,00 zł                                                                                     | 382,53 zł                                            |
|             | Subskrybent: Jan Univ                                                                                 | versytecki                                                                                                    |                                                                                                    |                                                                                       |                                                                                               |                                                      |
|             | certyfikat kwalifikowa<br>licencja na aplikację Sz<br>karta kryptograficzna<br>czytnik kart kryptogra | ny ważny 2 lata<br>zafir<br>ficznych mini                                                                                                 |                                                                                                    |                                                                                       |                                                                                               |                                                      |
|             | Opis zestawu dostępny                                                                                 | y jesttutaj                                                                                                    |                                                                                                    |                                                                                       |                                                                                               |                                                      |
| <b>+</b> P  | Pokaż szczegóły zamów                                                                                 | vienia                                                                                                    |                                                                                                    |                                                                                       |                                                                                               |                                                      |
| W<br>Z/     | ARTOŚĆ CAŁ<br>AMÓWIENIA                                                                               | KOWITA                                                                                                    |                                                                                                    |                                                                                       | <b>311,0</b><br>382                                                                           | 0 zł <b>netto</b><br>,53 zł brutto                   |
| _           |                                                                                                    |                                                                                                    | Uwagi do z                                                                                            | amówienia                                                                             |                                                                                               |                                                      |
| D           | ane Zamawlającego                                                                                     |                                                                                                    |                                                                                                    |                                                                                       |                                                                                               |                                                      |
| D<br>N      | <b>ane Zamawiającego</b><br>IP                                                                        | 6750002118                                                                                                    | Uwagi do                                                                                              | zamówienia                                                                            |                                                                                               |                                                      |
| D<br>N      | a <b>ne Zamawlającego</b><br>IP                                                                       | 6750002118                                                                                                    | Uwagi do                                                                                              | zamówienia                                                                            |                                                                                               |                                                      |
| N           | a <b>ne Zamawlającego</b><br>IP                                                                       | 6750002118                                                                                                    | Uwagi do                                                                                              | zamówienia                                                                            |                                                                                               |                                                      |
| D<br>N<br>C | ane Zamawlającego<br>IP<br>Potwierdzam, że zaj<br>tym w zakresie zobu<br>formowania subskrybe         | 6750002118<br>poznałem się z <u>Regulaminem Sklepu I</u><br>owiązania do przekazywania do KIR d<br>entów (§ 16 ust.2) oraz w zakresie ini | Uwagi do<br>Uwagi do<br>Unternetowego Krajowe,<br>fanych osobowych sub:<br>formacji dla osób zawie    | zamówienia<br>i <u>Izby Rozlicz</u><br>skrybentów p<br>rających umo                   | <u>eniowej S.A.</u> i akceptuj<br>o wykonaniu obowiąz<br>wę (§ 11).                           | e jego treść, w<br>ków w zakresie                    |
| D<br>N<br>C | ane Zamawlającego<br>IP<br>Potwierdzam, że zaj<br>tym w zakresie zobo<br>formowania subskrybe         | 6750002118<br>poznałem się z <u>Regulaminem Sklepu I</u><br>owiązania do przekazywania do KIR o<br>entów (§ 16 ust.2) oraz w zakresie int | Uwagi do<br>Internetowego Krajowe,<br>Janych osobowych suba<br>formacji dla osob zawie<br>V Powrót Za | zamówienia<br>i <u>Izby Rozlicza</u><br>skrybentów p<br>rających umo<br>amawiam i pła | eniowej S.A., i akceptuj<br>o wykonaniu obowiązi<br>wę (§ 11).<br>acę <b>&gt; Z</b> amawiam i | e jego treść, w<br>ków w zakresie<br>płacę pôżniej > |

#### Następnie

Pozyskania certyfikatu podpisu elektroniczneg

Pracownik

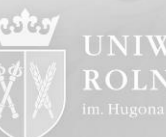

UNIWERSYTET ROLNICZY

Centrum Informatyki 31-120 Kraków, Al. Mickiewicza 21 tel. +48 (12) 662 44 44, e-mail: helpdeskURK@urk.edu.pl

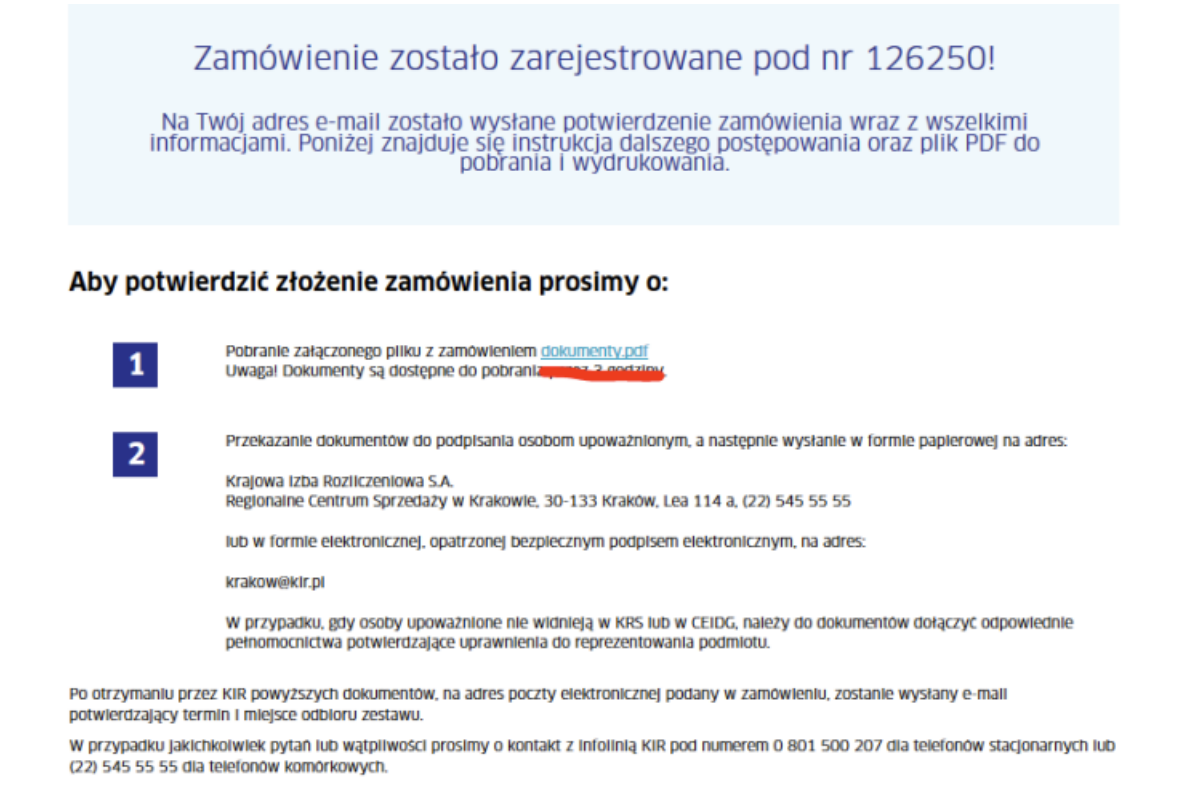

Centrum Obsługi Podpisu Elektronicznego Szafir

UWAGA! Należy pobrać wyżej wskazany plik zamówienia wygenerowany w formacie pdf i przesłać go na adres helpdeskurk@urk.edu.pl **PLIK TEN JEST NIEZBĘDNY DO REALIZACJI ZAMÓWIENIA.** Po uzyskaniu podpisów elektronicznych Panów Kanclerza i Kwestora przez Centrum Informatyki pod zamówieniem jest ono przesyłane do realizacji do KIR Kraków.

### **ODEBRANIE CERTYFIKATU**

KIR kontaktuje się bezpośrednio z osobą zamawiającą certyfikat. Po o trzymaniu informacji z KIR Kraków o wygenerowaniu certyfikatu, udajemy się z dokumentem tożsamości (wpisanym na formularzu) do siedziby KIR na ul. Lea 112 po odbiór nośnika z certyfikatem.